# MANUAL PENDAFTARAN PENGGUNA

SISTEM PERMOHONAN ANUGERAH KECEMERLANGAN AKADEMIK

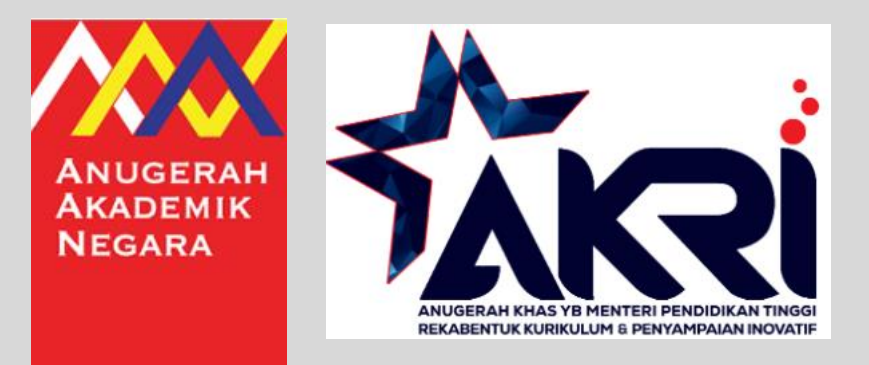

Jabatan Pendidikan Tinggi Kementerian Pendidikan Tinggi Bahagian Kecemerlangan Akademik Aras 4, No. 2, Menara 2 Jalan P5/6, Presint 5 62200 PUTRAJAYA Tel: 03-8870 6559 / 6553 / 6534 E-mel: aan@mohe.gov.my / akri@mohe.gov.my

MODUL PENDAFTARAN PENGGUNA

### SISTEM PERMOHONAN Anugerah kecemerlangan akademik

Jabatan Pendidikan Tinggi (JPT)

|                                        | Daftar Masuk      |  |
|----------------------------------------|-------------------|--|
| Alamat Emel *                          |                   |  |
| Alamat Emel                            |                   |  |
| Katalaluan *                           |                   |  |
| Katalaluan                             |                   |  |
|                                        | Log Masuk         |  |
|                                        | Log Masuk         |  |
|                                        | or                |  |
| Lupa Katalaluan?<br>Pengguna Baharu, S | ila Daftar Sini 🚺 |  |
| Manual Pengguna (Pe                    | endaftaran)       |  |

Jabatan Pendidikan Tinggi Kementerian Pendidikan Tinggi Bahagian Kecemerlangan Akademik Aras 4, No. 2, Menara 2 Jalan P5/6, Presint 5 62200 PUTRAJAYA Tel: 03-8870 6559 / 6553 / 6534 E-mel: aan @mohe.gov.my / akri@mohe.gov.my Pemohon perlu membuat pendaftaran akaun terlebih dahulu sebelum menggunakan sistem ini.

1. Klik Sila Daftar Sini

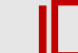

# SISTEM PERMOHONAN Anugerah kecemerlangan akademik

Jabatan Pendidikan Tinggi (JPT)

| Pendaftaran Pengguna                                           |
|----------------------------------------------------------------|
| Nama *                                                         |
| Nama Penuh *                                                   |
| Alamat Emel * 1                                                |
| Alamat Emel *                                                  |
| Masukkan Semula Alamat Emel *<br>Masukkan Semula Alamat Emel * |
| Katalaluan *                                                   |
| Katalaluan *                                                   |
| Daftar 2                                                       |

Skrin Pendaftaran Pengguna

1. Masukkan Nama, Alamat Emel, Masukkan Semula Alamat Emel dan Katalaluan

2. Klik butang Daftar

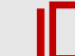

## SISTEM PERMOHONAN Anugerah kecemerlangan akademik

Jabatan Pendidikan Tinggi (JPT)

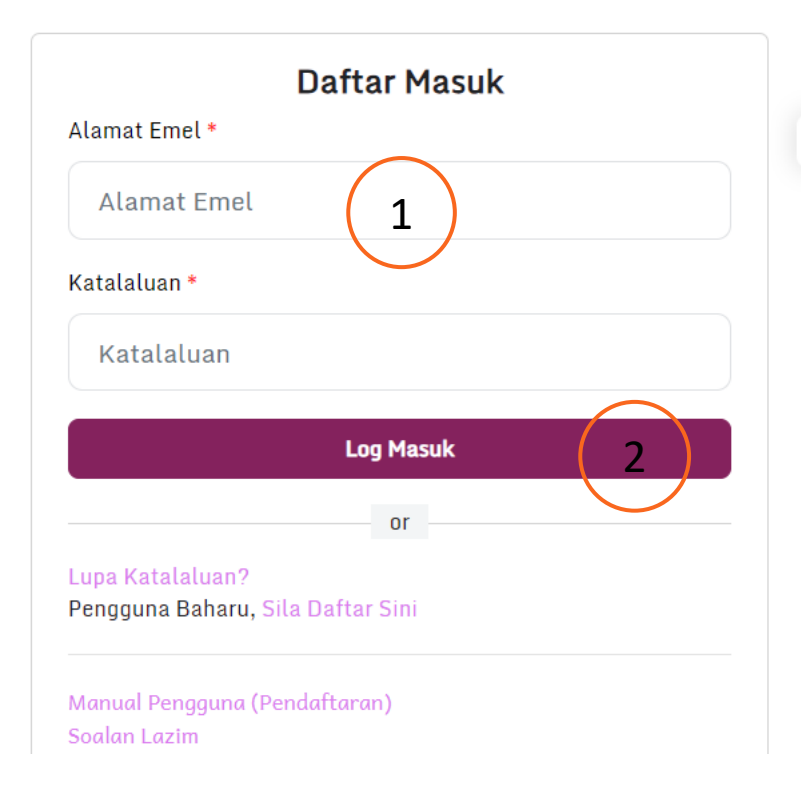

#### Skrin Lupa Katalaluan

1. Masukkan Alamat Emel

2. Klik butang Hantar

Sila semak **Peti Masuk (***Inbox***)** emel dan guna katalaluan yang diberi.

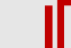

#### Pilihan Sistem

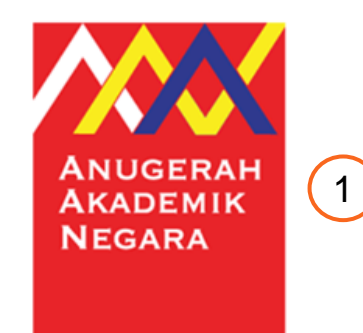

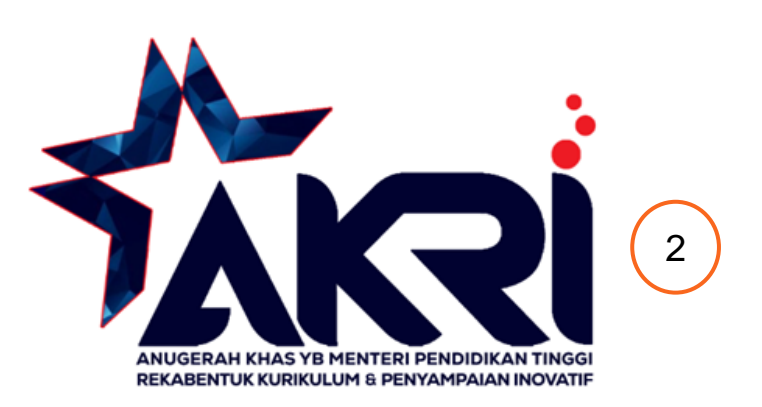

#### **Pilihan Sistem**

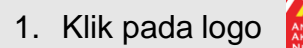

1. Klik pada logo untuk memilih sistem Anugerah Khas YB Menteri Pendidikan Tinggi

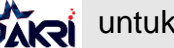

2. Klik pada logo 就 untuk memilih sistem Anugerah Khas YB Menteri Pendidikan Tinggi

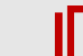

| Nurul Fatihah Md Mari<br>Calon Pemohon          | ham | Tukar Kalaluan                           |                                      | Ut | <b>ama</b> / Tukar Kalaluan |  |
|-------------------------------------------------|-----|------------------------------------------|--------------------------------------|----|-----------------------------|--|
| Tetapap Framework                               |     |                                          |                                      |    | 0 😋 😄 🕄                     |  |
| Tetapan                                         | >   | Kata Laluan Baharu *                     | Kata Laluan Baharu *                 | 2  |                             |  |
| Menu Utama  Utama  Permohonan  Tukar Katalaluan | 1   | Masukkan Semula Kata Laluan Baharu*      | Masukkan Semula Kata Laluan Baharu * | 3  |                             |  |
|                                                 | «   | This page took 0.08 seconds to load.<br> |                                      |    |                             |  |

Skrin Tukar Katalaluan

- 1. Klik menu Tukar Katalaluan
- 2. Masukkan Katalaluan Baharu
- 3. Masukkan Semula Katalaluan Baharu
- 4. Klik butang **Tukar Katalaluan**